## Exporting Data From Anviz EP300 To CrossChex: A Step-by-step Guide (Applicable to W1 Pro)

## Using A LAN Cable:

1. Turn on the Anviz EP300.

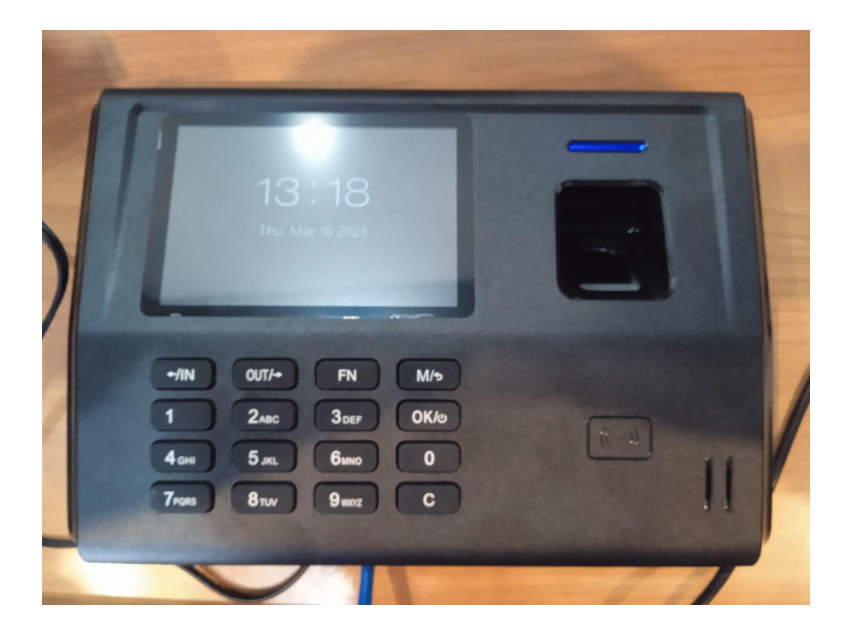

2. Connect a LAN cable to the LAN port located on the back of the Anviz EP300 next to the charging port. [RED]

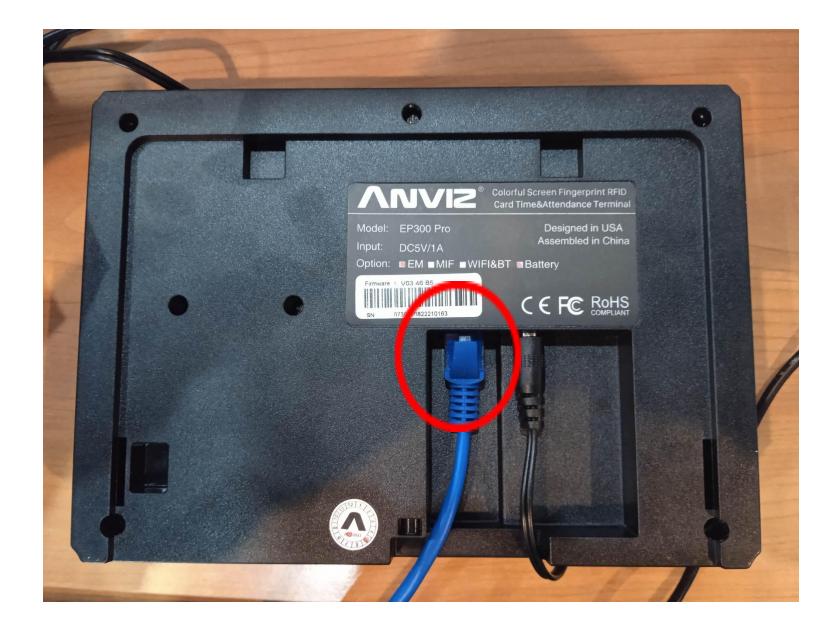

3. Ensure that the Anviz EP300 and your computer are connected to the same network. You may ask a technician to verify this detail for you.

4. Log in as administrator into the main screen of the Anviz EP300.

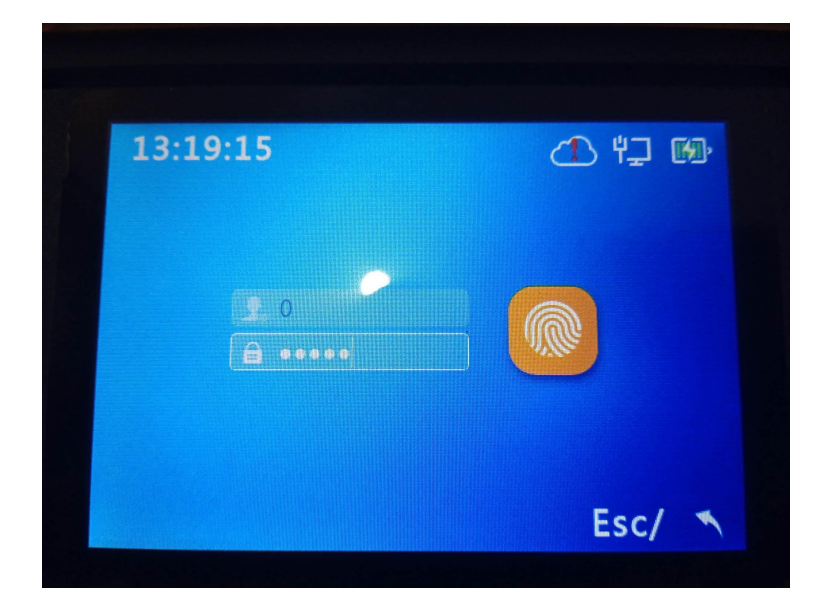

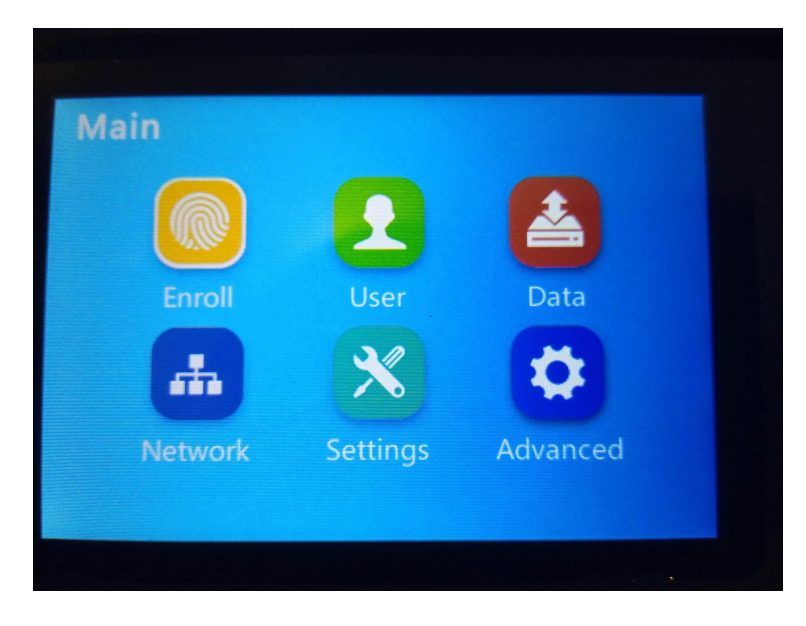

5. Go to Network, then to Internet. [RED]

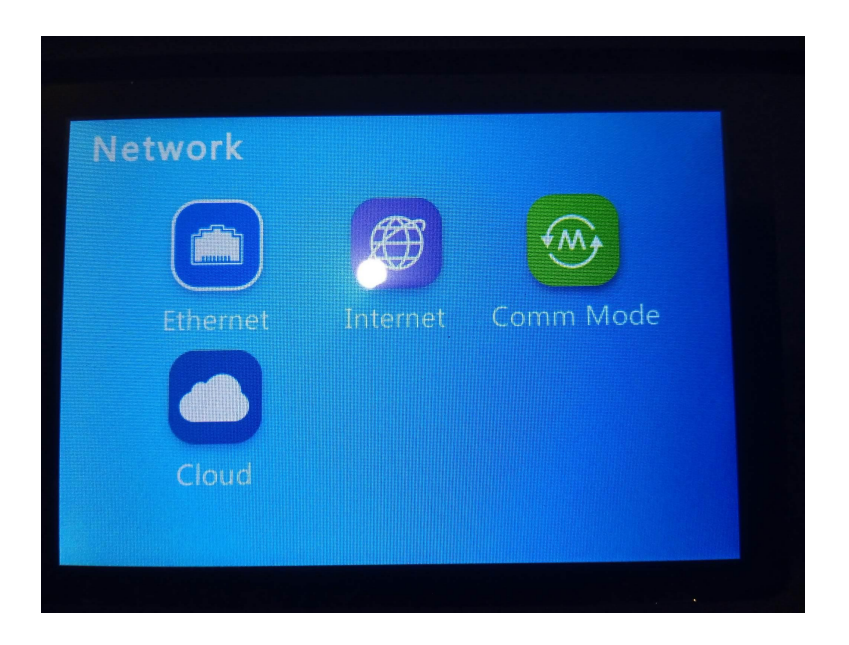

6. Change WAN mode to Ethernet. [RED]

| Internet<br>WAN mode<br>DNS | <ul> <li>Ethemet</li> <li>8 8 8 8 8</li> </ul> |     |
|-----------------------------|------------------------------------------------|-----|
| 08:18:43                    | Esc                                            | / 🔨 |

7. Go back one screen, then go to Ethernet.

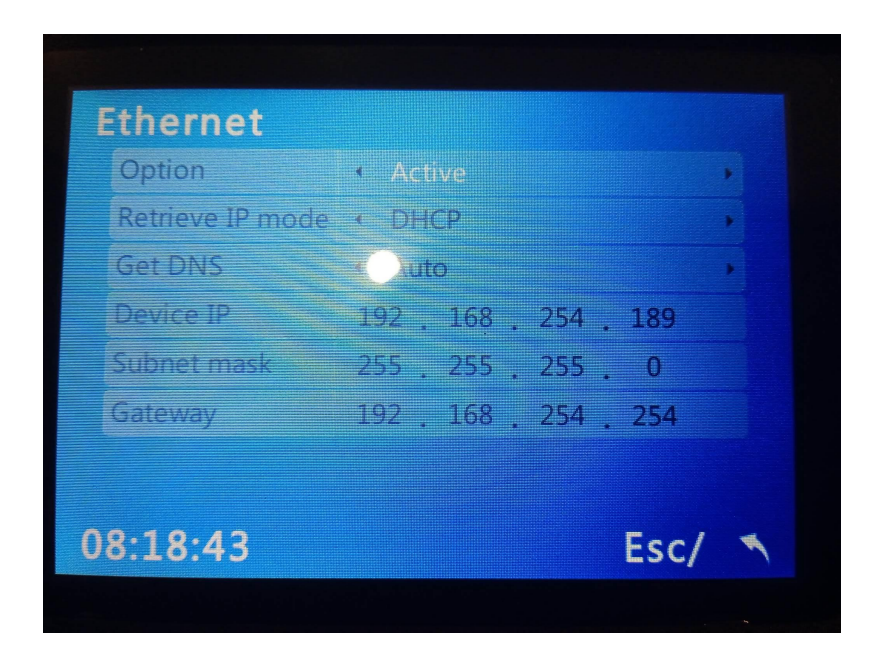

- 8. Change Option to Active.
- 9. Change Retrieve IP mode to DHCP.
- 10. Change Get DNS to Auto.

11. Go back one screen, then go to Comm Mode.

| omm mod    | е       |   |
|------------|---------|---|
| Comm mode  | Server  | • |
| Port       | 5910    |   |
| Comm.PW    | Disable | , |
| PW Setting | 12345   |   |
|            |         |   |
|            |         |   |

- 12. Change Comm mode to Server.
- 13. Change Port to 5010.
- 14. Change Comm. PW to Disable.
- 15. Change PW Setting to 12345.

16. Open CrossChex Standard on your computer.

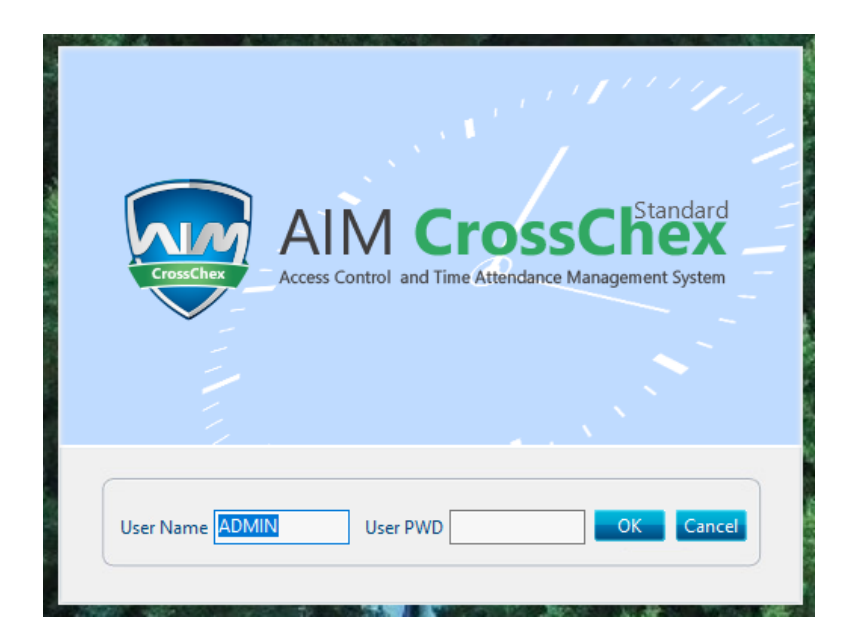

17. Log in as administrator into CrossChex Standard.

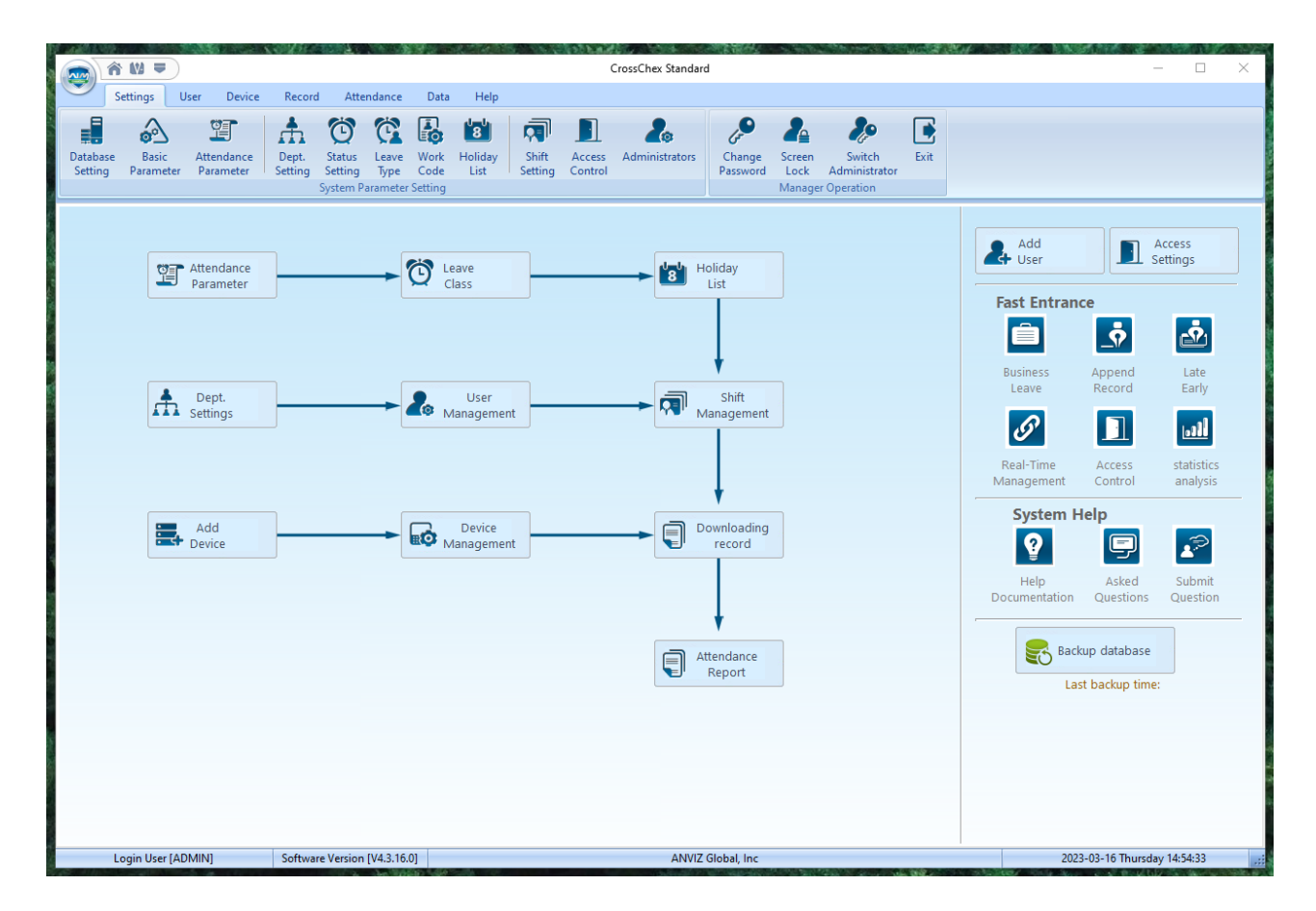

|--|

|                                                                                                    | ANA SUCCESSION CONTRACT                  |                                                                                                    | CrossChex Stan                                                                                                   | dard                 |                      |                     |                                                                                                    |                          |
|----------------------------------------------------------------------------------------------------|------------------------------------------|----------------------------------------------------------------------------------------------------|----------------------------------------------------------------------------------------------------|----------------------|----------------------|---------------------|----------------------------------------------------------------------------------------------------|--------------------------|
| Settings User Device                                                                                               | Reford Attendance                        | Data Help                                                                                                    |                                                                                                    |                      |                      |                     |                                                                                                    |                          |
| Add Modify Delete Device Management                                                                                | arameter<br>ings Download<br>New Records | <ul> <li>Download All Records</li> <li>Backup User</li> <li>Resume User</li> <li>Device Communical</li> </ul> | Start date         03/01/2023           Image: End date         03/16/2023           User No.         03/16/2023 | Download<br>Records  | Activate Realtime    | USB Drive E:\       | <ul> <li>Read Records from USE</li> <li>Restore User from USE</li> <li>Backup User to USE Drive Management</li> </ul> | B Drive<br>Drive<br>rive |
| DeviceGroups     DeviceGroup1     DeviceGroup2     DeviceGroup3     DeviceGroup3     DeviceGroup4     DeviceGroup5 | ☑ <b>(e</b> p300)                        |                                                                                                    |                                                                                                    |                      |                      |                     |                                                                                                    |                          |
| User No. User No. Department                                                                                       | User No.                                 | User ID Name                                                                                                  | Date/Time                                                                                                    | Status Description D | evice No. Device S/N | Device Name   Depar | tment Position W                                                                                                    | ork Code   Ident         |
| Login User [ADMIN]                                                                                                 | Software Version [V4.3.1]                | 5.0]                                                                                                    | AN                                                                                                    | VIZ Global, Inc      |                      |                     | 2023-03-16 Thursday 1                                                                                                 | 4:55:05                  |

19. From the sections underneath the top tabs, find the section labeled "Device Management". [RED]

20. Click Add. Several options will appear on the left of the CrossChex Standard, starting from the center to the bottom, with sections Device Type, Device Info, and Communication Method. [BLUE]

|   | A 10 -                                                                                                    | CrossChex Standard                                                                                                    | 6 <u>2</u> - 538    |                                         |                          | -                                                                                                    | ×         |
|---|----------------------------------------------------------------------------------------------------|----------------------------------------------------------------------------------------------------|---------------------|-----------------------------------------|--------------------------|----------------------------------------------------------------------------------------------------|-----------|
|   | Settings User Record Attendan                                                                                                    | : Data Help                                                                                                    |                     |                                         |                          |                                                                                                    |           |
| ( | Add Mrdify Delete<br>Device Management                                                                                                    | Download All Records     To Start date     03/01/2023     Control Control Contro Control Control Contro Control Control Control Control Control C | Download<br>Records | Activate Realtime     Prohibit Realtime | USB Drive E:\ •          | Read Records from USB Drive<br>Restore User from USB Drive<br>Backup User to USB Drive                                                                                                    |           |
|   |                                                                                                    | Device Communication                                                                                                    |                     | Real-time Management                    | 036 01                   | vermanagement                                                                                                    |           |
|   | DeviceGroup2<br>DeviceGroup2<br>DeviceGroup4<br>AnceGroup5<br>DeviceTune                                                                                                    |                                                                                                    |                     |                                         |                          |                                                                                                    |           |
|   | Device Type Fingerprint/Card/Faci V                                                                                                    | Search Setting web login                                                                                                    | Clo                 | ose                                     |                          |                                                                                                    |           |
|   | Device Info<br>Device No.<br>Device No.<br>Device ID<br>Device Name<br>Device Group<br>T&A Status<br>Device Flag<br>Time attendance<br>Outse(no driver)<br>O LAN<br>Port<br>S010<br>O LAN(Client/Client+DNS)<br>O R5485<br>Comm PWD | C Device type Device to senai number in                                                                                                    | -                   | Wisk U                                  | ie MAC                   | Jervenip                                                                                                    | Port      |
|   | L. User [ADMIN] Soft Version [V4.3                                                                                                    | 6.0] ANVIZ Global,                                                                                                    | Inc                 |                                         |                          | 2023-03-16 Thursday 14:56:12                                                                                                    | .:        |
|   |                                                                                                    |                                                                                                    | db. Sa              | States and Bridge                       | AND THE REAL PROPERTY OF | A REAL PROPERTY AND A REAL PROPERTY AND A REAL | w 1 2 1 1 |

21. In the Device Type section, click the dropdown box next to label "Device Type" and choose "Fingerprint/Card/Facepass 7/FaceDeep". [PURPLE]

22. In the Device Info section, change Device No. and Device Name to any values you feel appropriate. [GREEN]

23. For Device ID, first log in as administrator to the main screen of the Anviz EP300.

24. Go to Settings, then Device. Take note of the Device ID and input the Device ID as the value for the Device ID textbox in CrossChex standard. [RED]

| Settings                                                      |         |
|---------------------------------------------------------------|---------|
|                                                               |         |
| Device Time                                                   | Display |
| <b>i</b>                                                      |         |
| Basic Info Updat                                              | e Test  |
| 08:18:43                                                      | Esc/ 🔨  |
|                                                               |         |
|                                                               |         |
| Device                                                        |         |
| Volume 4 0                                                    | •       |
| Device ID 1                                                   |         |
| Admin PIN Code                                                | 45      |
| Web Activation · Yes                                          |         |
| Web port 80                                                   |         |
| Factory Reset(FN)                                             | Restart |
| Project Description :<br>1.Device ID:(0-99999999)<br>08:18:43 | Esc/ 🔨  |
|                                                               |         |

25. Keep everything else in the Device Info section as is.

26. In the Communication Method section, choose LAN from the radio buttons and change Port to 5010.

27. Log in as administrator into the main screen of the Anviz EP300.

28. Go to Network, then go to Ethernet.

29. Take note of the Device IP displayed. Input the Device IP into the textbox above Port in the CrossChex Standard's Communication Method section. [RED]

| Ethernet         |                       |   |
|------------------|-----------------------|---|
| Option           | Active                | • |
| Retrieve IP mode | ★ DHCP                | , |
| Get DNS          | Uuto                  | , |
| Device IP        | 192 . 168 . 254 . 189 |   |
| Subnet mask      | 255 . 255 . 255 . 0   |   |
| Gateway          | 192 . 168 . 254 . 254 |   |
|                  |                       |   |
| 08:18:43         | Esc/                  | * |
|                  |                       |   |

|                                                                                                   | NACESSING AND ADDRESS                                                                 |                         |                                                                                                    | C                                  | rossChex Standard        |                     |                                                          |                                            |                                                                                                    | ×    |
|---------------------------------------------------------------------------------------------------|---------------------------------------------------------------------------------------|-------------------------|----------------------------------------------------------------------------------------------------|------------------------------------|--------------------------|---------------------|----------------------------------------------------------|--------------------------------------------|----------------------------------------------------------------------------------------------------|------|
| Settings User                                                                                     | Device Record                                                                         | Attendance              | Data Help                                                                                                   |                                    |                          |                     |                                                          |                                            |                                                                                                    |      |
| Add nodify Delete                                                                                 | <ul> <li>Synchronize Time</li> <li>Device Parameter</li> <li>Ring Settings</li> </ul> | Download<br>New Records | <ul> <li>Download All Records</li> <li>Backup User</li> <li>Resume User</li> <li>Device Communic</li> </ul> | Start date<br>End date<br>User No. | 03/01/2023<br>03/16/2023 | Download<br>Records | Activate Realtime Prohibit Realtime Real-time Management | USB Drive E:\ •<br>Q Find USB Drive<br>USB | <ul> <li>Read Records from USB Drive</li> <li>Restore User from USB Drive</li> <li>Backup User to USB Drive</li> <li>Drive Management</li> </ul> |      |
| DeviceGroups     DeviceGroup1     DeviceGroup2     DeviceGroup3     DeviceGroup4     DeviceGroup5 | 1                                                                                     | [ep300]                 |                                                                                                    |                                    |                          |                     |                                                          |                                            |                                                                                                    |      |
| Device Type<br>Device Type Fing                                                                   | gerprint/Card/Faci 🗸                                                                  | Add                     | Search                                                                                                    | Setting                            | web login                | Clo                 | ose                                                      |                                            |                                                                                                    |      |
|                                                                                                   |                                                                                       |                         | No Device type                                                                                              | Device ID                          | Serial number            | IP                  | Mask G                                                   | ate MAC                                    | ServerIP                                                                                                    | Port |
| Device Into                                                                                       | 1                                                                                     |                         |                                                                                                    |                                    |                          |                     |                                                          |                                            |                                                                                                    |      |
| Device ID.                                                                                        | 1                                                                                     | -                       |                                                                                                    |                                    |                          |                     |                                                          |                                            |                                                                                                    |      |
| Device ID                                                                                         |                                                                                       | - 1                     |                                                                                                    |                                    |                          |                     |                                                          |                                            |                                                                                                    |      |
| Device Name                                                                                       | epsoo                                                                                 |                         |                                                                                                    |                                    |                          |                     |                                                          |                                            |                                                                                                    |      |
| Device Group                                                                                      | DeviceGroup1                                                                          | ~                       |                                                                                                    |                                    |                          |                     |                                                          |                                            |                                                                                                    |      |
| T&A Status                                                                                        | Real status                                                                           | ~                       |                                                                                                    |                                    |                          |                     |                                                          |                                            |                                                                                                    |      |
| Device Flag                                                                                       | Time attendance                                                                       | ~                       |                                                                                                    |                                    |                          |                     |                                                          |                                            |                                                                                                    |      |
| Communication Method<br>O USB(no driver)                                                          | 1                                                                                     |                         |                                                                                                    |                                    |                          |                     |                                                          |                                            |                                                                                                    |      |
| LAN                                                                                               | 192.168.254.189                                                                       | 1                       |                                                                                                    |                                    |                          |                     |                                                          |                                            |                                                                                                    |      |
| Port                                                                                              | 5010                                                                                  | 1                       |                                                                                                    |                                    |                          |                     |                                                          |                                            |                                                                                                    |      |
| O LAN(Client/Client+DI                                                                            | NS)                                                                                   |                         |                                                                                                    |                                    |                          |                     |                                                          |                                            |                                                                                                    |      |
| O RS485                                                                                           | COM1 ~                                                                                |                         |                                                                                                    |                                    |                          |                     |                                                          |                                            |                                                                                                    |      |
| Comm PWD                                                                                          | ****                                                                                  | ]                       |                                                                                                    |                                    |                          |                     |                                                          |                                            |                                                                                                    |      |
|                                                                                                   |                                                                                       |                         |                                                                                                    |                                    |                          |                     |                                                          |                                            |                                                                                                    |      |
|                                                                                                   |                                                                                       |                         | <                                                                                                    |                                    |                          |                     |                                                          |                                            |                                                                                                    | >    |
| Login User (ADMI                                                                                  | N] Software                                                                           | Version [V4.3.10        | 6.0]                                                                                                    |                                    | ANVIZ G                  | lobal, Inc          |                                                          |                                            | 2023-03-16 Thursday 14:58:11                                                                                                    |      |

30. In the Device Type section, click the Add button. [RED]

31. A device icon will show up in a section above. Tick the checkbox next to it if it is unticked. [BLUE]

32. From the sections underneath the top tabs, find the section labeled "Device Communication". [RED]

33. Click Synchronize Time and click Yes on the following prompt. [BLUE]

| 🕋 A M 🕈                                                                                                    |                                                                                                    | CrossChex Stepdard                                                                                                    |                                                                                                    | – 🗆 X                                                           |
|----------------------------------------------------------------------------------------------------|----------------------------------------------------------------------------------------------------|----------------------------------------------------------------------------------------------------|----------------------------------------------------------------------------------------------------|-----------------------------------------------------------------|
| Settings User Device                                                                                                    | Record Attendance Data Help                                                                                             |                                                                                                    |                                                                                                    |                                                                 |
| Add Modify Palete Ring Settin<br>Device Management                                                                                             | ameter<br>Jownload All Record<br>B Backup User<br>Download All Record<br>B Backup User<br>Resume User<br>Device Communi | s III Start date 03/01/2023 Activ<br>IIII End date 03/16/2023 Download<br>User No. Records Read-time<br>ration Read-time                       | ate Realtime USB Drive EA A Read Recor<br>bit Realtime A Find USB Drive A Restore Use<br>Management USB Drive Management | ds from USB Drive<br>r from USB Drive<br>er to USB Drive<br>ent |
| <ul> <li>DeviceGroups</li> <li>DeviceGroup1</li> <li>DeviceGroup2</li> <li>DeviceGroup3</li> <li>DeviceGroup4</li> <li>DeviceGroup5</li> </ul> | 1[ep300]                                                                                                    |                                                                                                    |                                                                                                    |                                                                 |
|                                                                                                    | User No. User ID Name                                                                                                   | Date/Time Status Description Device No.                                                                                                    | Device S/N Device Name Department Positi                                                                                 | ion Work Code Ident                                             |
| User No.                                                                                                    |                                                                                                    | Please make sure       X         This operation will deal with the selected machine:       [eps0]         Are used structer continue?       No |                                                                                                    |                                                                 |
| Login User [ADMIN]                                                                                                    | Software Version [V4.3.16.0]                                                                                            | ANVIZ Global, Inc                                                                                                    | 2023-03-16                                                                                                    | Thursday 15:24:13                                               |

34. On the following window, click close if "Operation is complete" is displayed above the blue progress bar. [RED]

|                                                                                                    | CONFERRED STATES                                      | Crore/Chev Standard                                                                                                   |                                                                                                 |                                                                                                    |
|----------------------------------------------------------------------------------------------------|-------------------------------------------------------|----------------------------------------------------------------------------------------------------|-------------------------------------------------------------------------------------------------|----------------------------------------------------------------------------------------------------|
|                                                                                                    |                                                       |                                                                                                    |                                                                                                 |                                                                                                    |
| Add Modify Delete<br>Device Management                                                                             | Synchronize Time<br>Device Parameter<br>Ring Settings | Download All Records  C Start date 03/01/2023   Backup User  Device Communication   Backup User  Device Communication | Activate Realtime     USB Drive     E     Prohibit Realtime     Q. Find USB eal-time Management | A Read Records from USB Drive     A Restore User from USB Drive     Backup User to USB Drive USB Drive Management |
| DeviceGroups     DeviceGroup1     DeviceGroup2     DeviceGroup4     DeviceGroup4     DeviceGroup4     DeviceGroup5 | User No. 4                                            | Synchronization the terminal time Operation is complete.  (100%) [15:28:07]1[ep300]Synchronization successful!  <     | Close Name                                                                                      | Department Position Work Code Ident                                                                               |
| Login User [ADMIN]                                                                                                 | Software Version (V4.3.16.0)                          | ANVIZ Global Inc                                                                                                    |                                                                                                 | 2023-03-16 Thursday 15:47:46                                                                                      |
| cogin osci (notvinu)                                                                                               | Solutione Control (14(5)10(0)                         | Autoriz Grobbi, Inc                                                                                                   |                                                                                                 |                                                                                                    |

35. Click User from the tabs on the top of the screen. [RED]

36. From the sections underneath the top tabs, find the section labeled "User Communication". [BLUE]

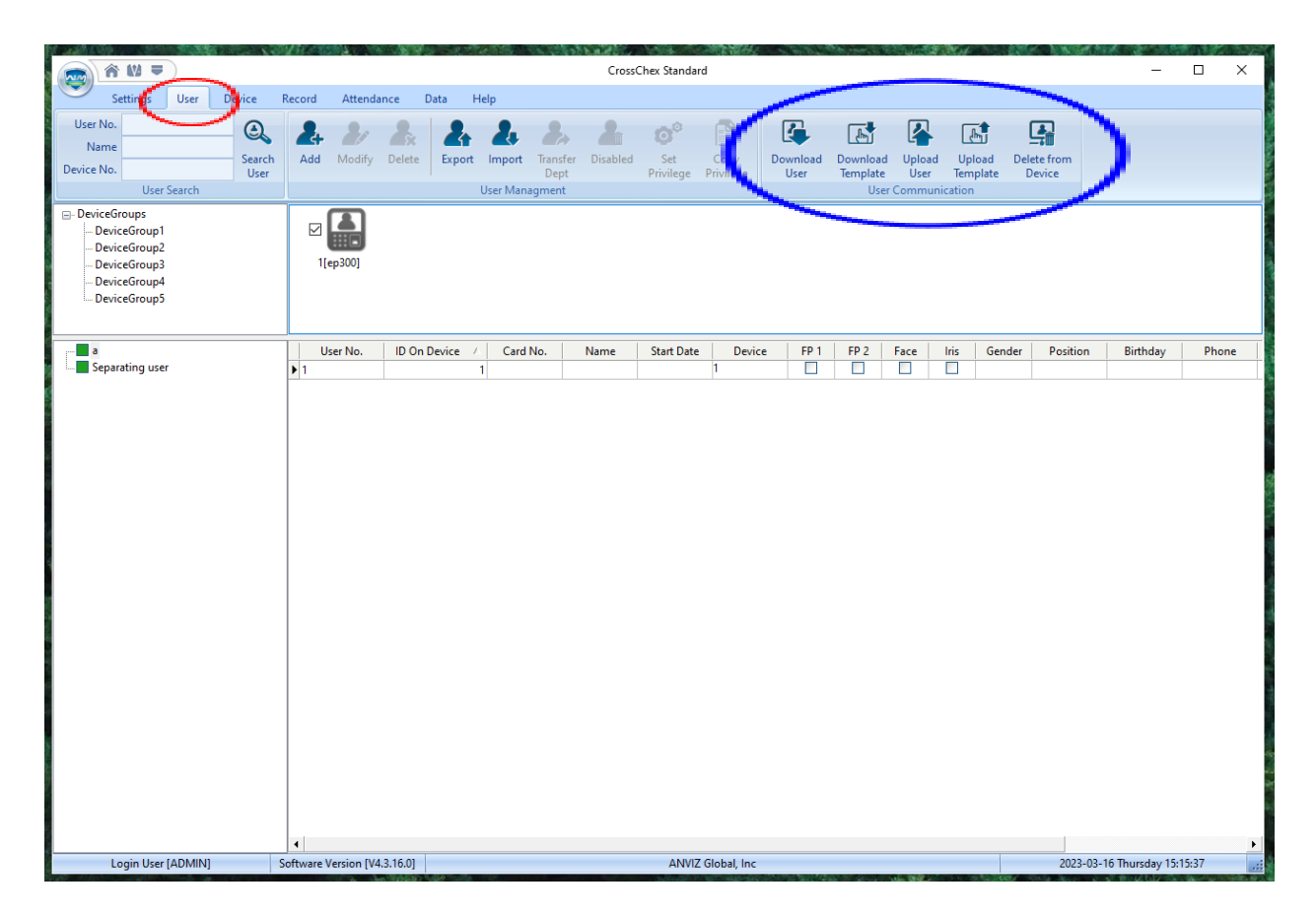

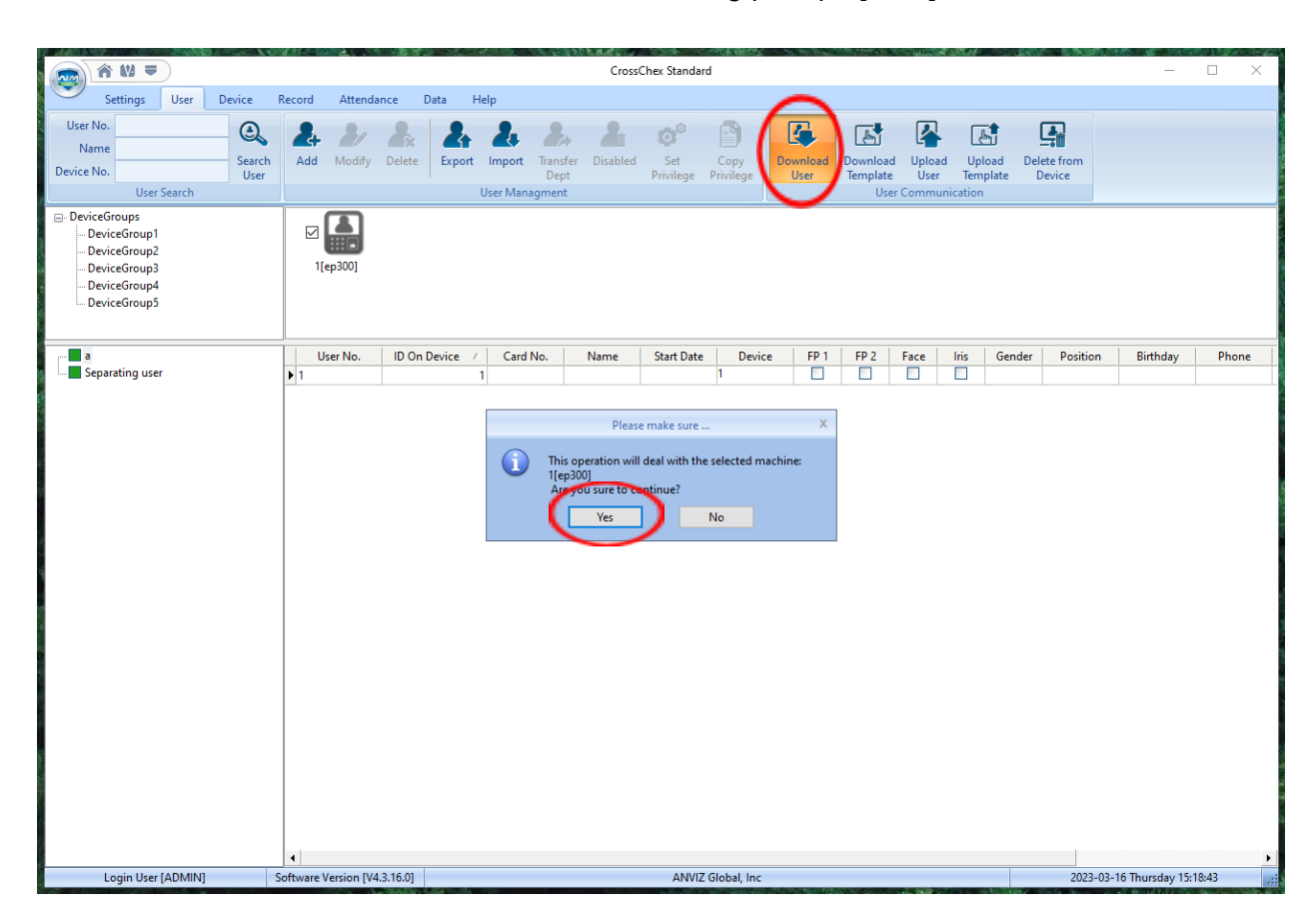

37. Click Download User and click Yes on the following prompt. [RED]

38. On the following window, click close if "Operation is complete" is displayed above the blue progress bar. [RED]

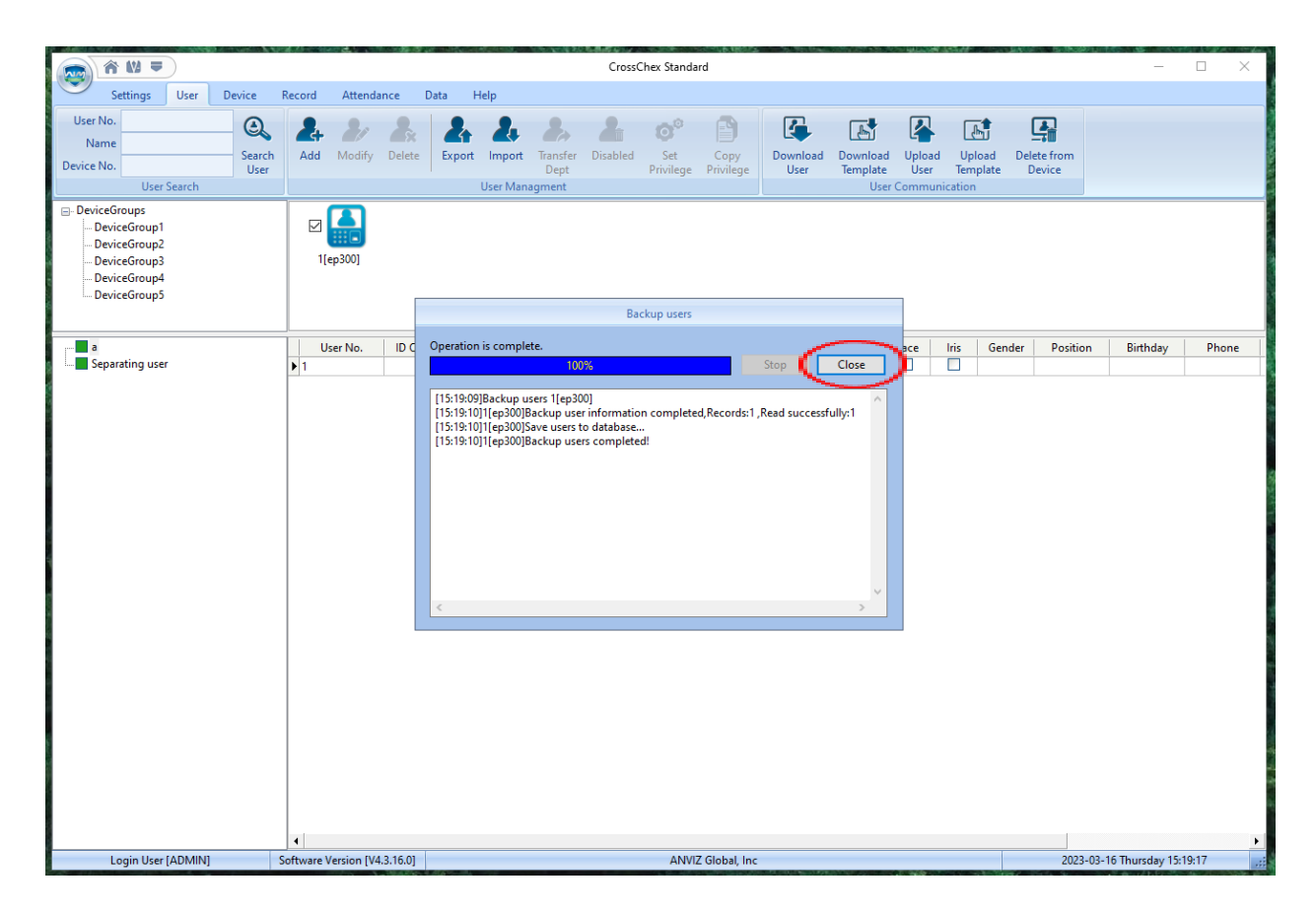

39. Check table below to verify if users have been imported to CrossChex Standard.

40. Click Device from the tabs on the top of the screen. [RED]

41. From the sections underneath the top tabs, find the section labeled "Device Communication". [BLUE]

42. Click Download All Records and click Yes on the following prompt. [PURPLE]

| â W 🔻 🧹                                                                       |                                                                                                    | CrossChex Standard                                                                                         | an an an an an an an an an an an an an a                                                             | - 🗆 X                                                                                                    |
|-------------------------------------------------------------------------------|----------------------------------------------------------------------------------------------------|----------------------------------------------------------------------------------------------------|----------------------------------------------------------------------------------------------------|----------------------------------------------------------------------------------------------------|
| Settings e Device                                                             | lecord Attendance Data Help                                                                                                    |                                                                                                    |                                                                                                    |                                                                                                    |
| Add Modify Derice Management                                                  | Time<br>meter<br>pownload All Recor<br>Bownload All Recor<br>Bownload All Recor<br>Bownload All Recor<br>Bownload All Recor<br>Records Records<br>Records Company<br>Device Commun | 12 Start date 03/01/2023<br>12 End date 03/16/2023<br>User No. Download Records<br>cation                  | Ø Activate Realtime     USB Drive       Ø Prohibit Realtime     Q, Find U       Real-time Management | El Sead Records from USB Drive<br>Restore User from USB Drive<br>Backup User to USB Drive<br>USB Drive Management |
| DeviceGroups DeviceGroup1 DeviceGroup2 DeviceGroup3 DeviceGroup4 DeviceGroup5 | ☑ 1[ep300]                                                                                                    |                                                                                                    |                                                                                                    |                                                                                                    |
|                                                                               | User No. User ID Nam                                                                                                    | e Date/Time Status Description D                                                                           | Device No. Device S/N Device Nam                                                                     | e Department Position Work Code Ident                                                                             |
| User No.                                                                      |                                                                                                    | Please make sure This operation will deal with the selected machine: Tep300 Veryou sure to commune? Ves No | ×                                                                                                    |                                                                                                    |
| Login User (ADMIN) S                                                          | <ul> <li>oftware Version (V4.3.16.0)</li> </ul>                                                                                                    | ANVIZ Global Inc                                                                                           |                                                                                                    | 2023-03-16 Thursday 15:20:04                                                                                      |
| rogin osci (ritorini i)                                                       |                                                                                                    | rating closely inc                                                                                         |                                                                                                    | Loco do no marsady roledio4                                                                                       |

43. On the following window, click close if "Operation is complete" is displayed above the blue progress bar. [RED]

|                                                                                                   | anter anter anter anter anter                     | CrossChey Standard                                                                                                    | - T X                                                                                                    |
|---------------------------------------------------------------------------------------------------|---------------------------------------------------|----------------------------------------------------------------------------------------------------|----------------------------------------------------------------------------------------------------|
|                                                                                                   | Decend Attendence                                 | Deter Units                                                                                                    |                                                                                                    |
| Add Modify Delte<br>Device Management                                                             | ze Time<br>rameter<br>ngs Download<br>New Records | Download All Records Download All Records Download All Records Device Communication Device Communication Resume User Device Communication Device Communication Device Communicati | te Realtime<br>IL Sea Drive EA<br>It Realtime<br>Anagement<br>USB Drive EA<br>Anagement<br>USB Drive EA<br>Anagement<br>USB Drive EA<br>Anagement<br>USB Drive EA<br>Anagement<br>USB Drive EA<br>Anagement<br>USB Drive EA<br>Anagement |
| DeviceGroups     DeviceGroup1     DeviceGroup2     DeviceGroup3     DeviceGroup4     DeviceGroup5 | ☑ <b>(</b><br>1[ep300]                            | Read all records                                                                                                    |                                                                                                    |
| User No.                                                                                          | User No. U                                        | Operation is complete.<br>100% Stop Clos<br>[15:20:22]Read all records 1[ep300]<br>[15:20:23]1[ep300]Read the records completed, Records:1, Read successfully:1                                                                                                    | N Device Name Department Position Work Code Ident                                                                                                    |
|                                                                                                   | 4                                                 |                                                                                                    |                                                                                                    |

| 1 Identification<br>Fingerprint1<br>Fingerprint1<br>Fingerprint1       | 0p         |
|------------------------------------------------------------------------|------------|
| J Identification<br>Fingerprint1<br>Fingerprint1<br>Fingerprint1       | Op;        |
| 1 Identification<br>Fingerprint1<br>Fingerprint1<br>Fingerprint1       | Op.        |
| 1 Identification<br>) Fingerprint1<br>) Fingerprint1<br>) Fingerprint1 | Op+        |
| d Identification<br>Fingerprint1<br>Fingerprint1<br>Fingerprint1       |            |
| Fingerprint1<br>Fingerprint1<br>Fingerprint1                           |            |
| Fingerprint1                                                           |            |
| Fingerprint1                                                           |            |
|                                                                        |            |
|                                                                        | •          |
| day 15:16:52                                                           |            |
| da                                                                     | y 15:16:52 |

44. Click Record from the tabs on the top of the screen. [RED]

45. In the section below labeled Record Search, choose the Begin Date and End Date to specify what span of days records should be retrieved from. [BLUE]

46. Click Search Record to verify that records have been exported from the Anviz EP300 and imported into your computer successfully. [PURPLE]

## Using A Flash Drive:

1. Turn on the Anviz EP300.

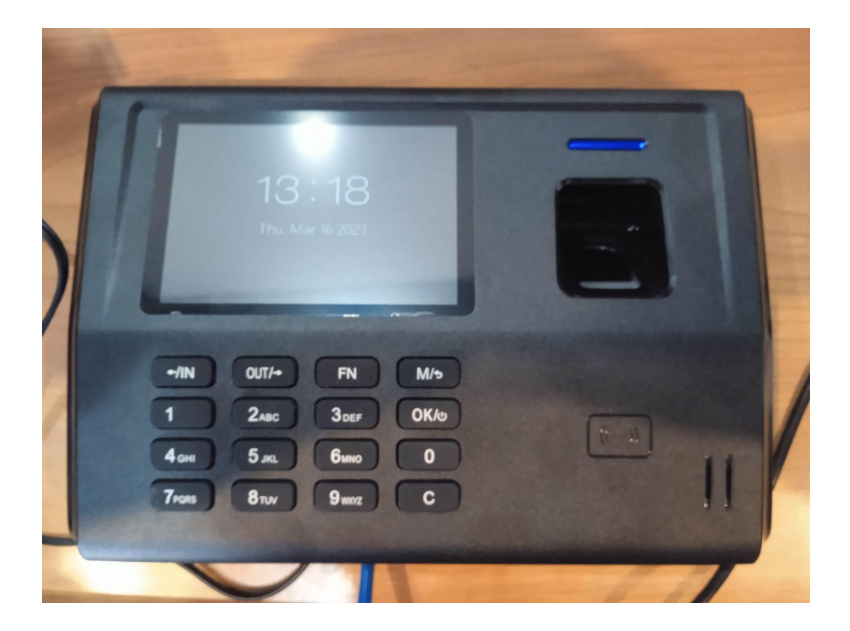

2. Insert a flash drive into the Anviz EP300's USB port located under the keypad.

Note: not all flash drive brands will work with the Anviz EP300. Some brands that work are Kingston and Sandisk. The storage space of the flash drive does not matter as long as the Anviz EP300 recognizes an inserted flash drive. If a flash drive is recognized, data and other logs can be extracted and any future errors are not associated with the flash drive used.

3. Log in as administrator into the main screen of the Anviz EP300.

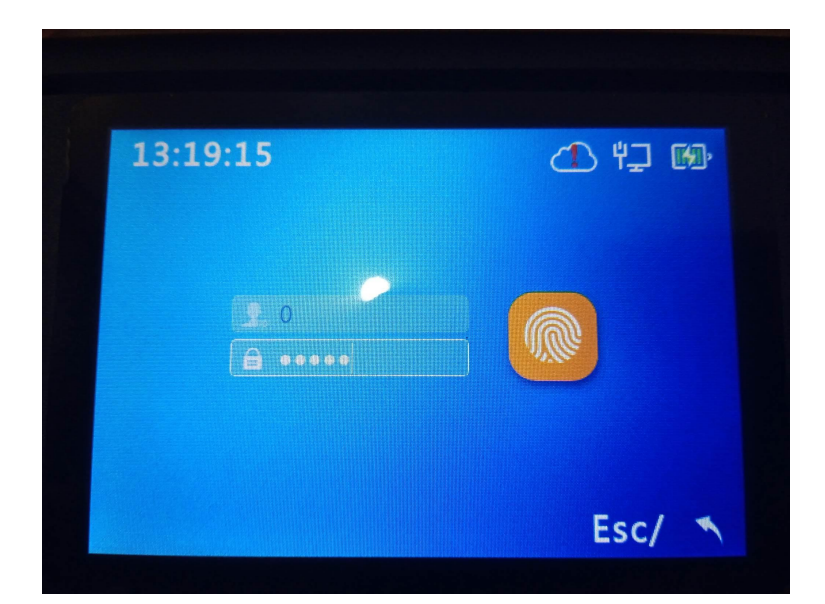

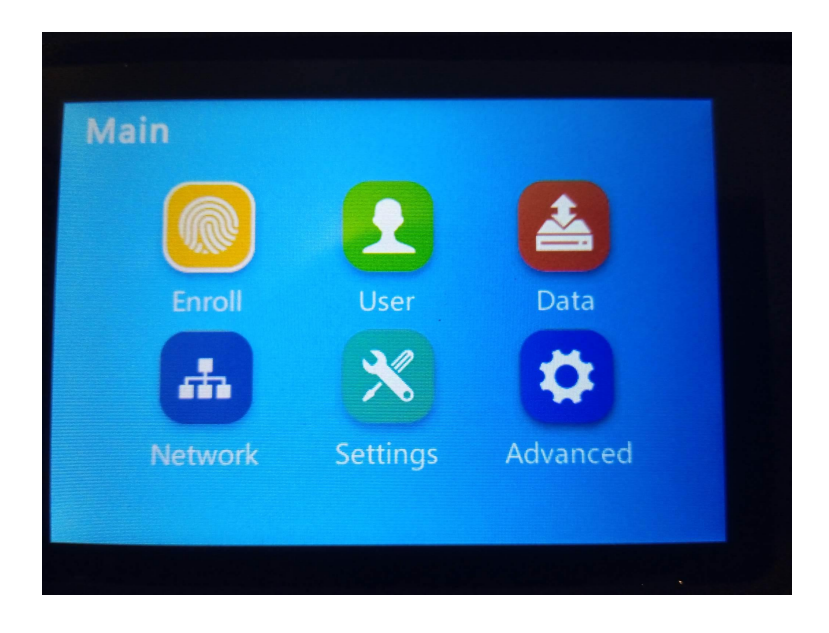

4. Go to Data, then go to Export.

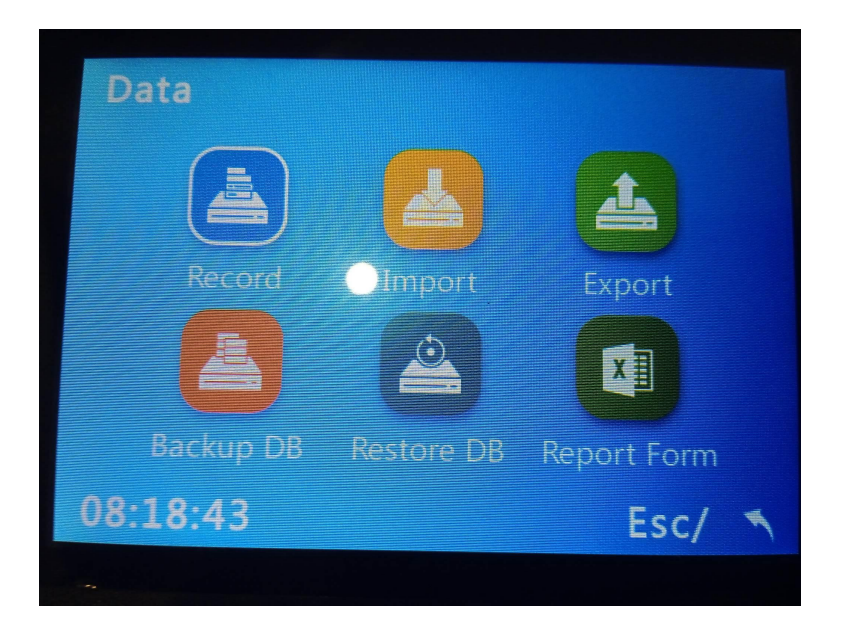

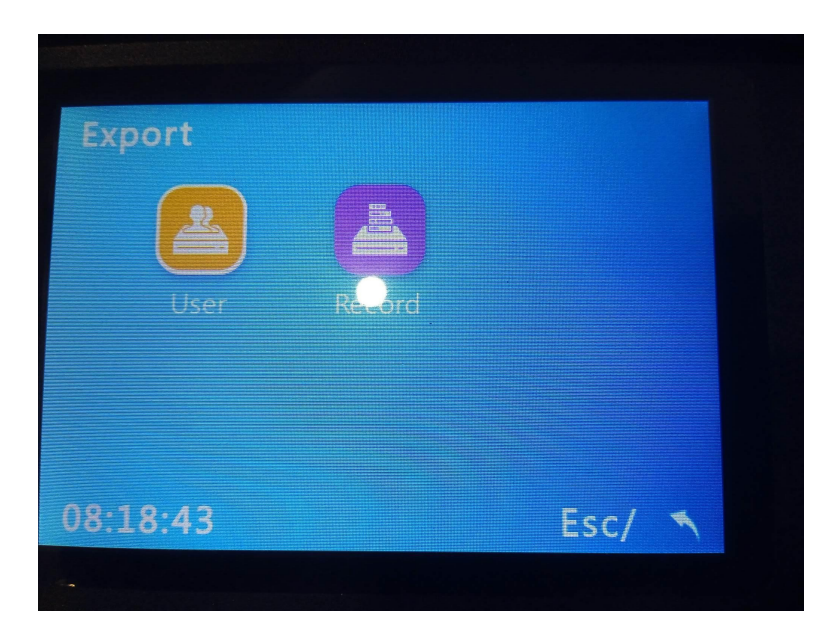

## 5. Go to User.

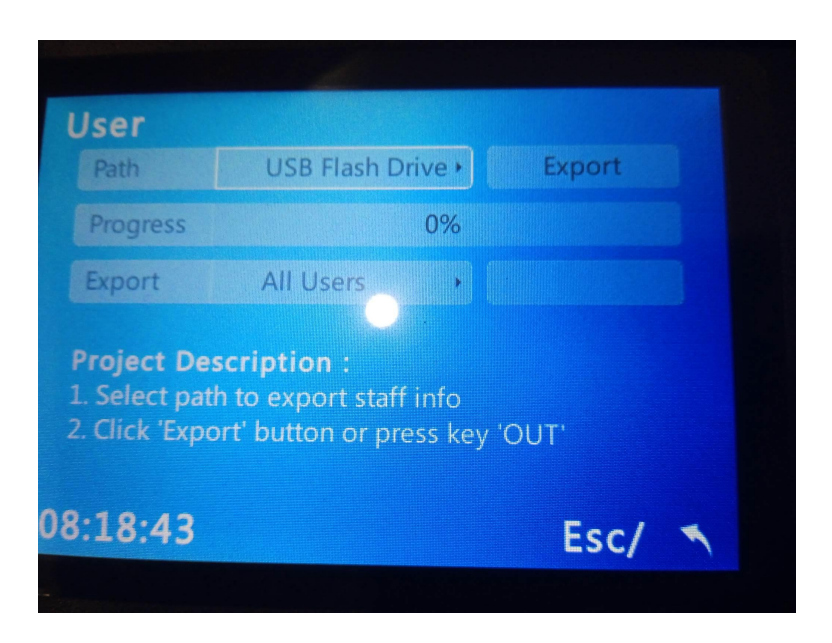

- 6. Make sure that Path displays "USB Flash Drive", then choose Export.
- 7. On the following prompt, choose OK.
- 8. Go back one screen, then go to Record.

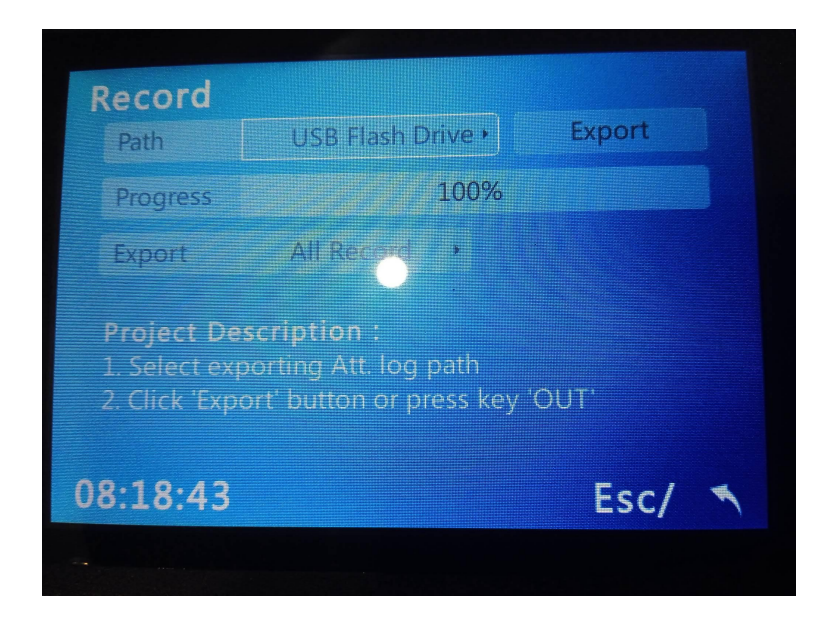

- 9. Make sure that Path displays "USB Flash Drive", then choose Export.
- 10. On the following prompt, choose OK.

- 11. Remove the flash drive from the Anviz EP300's USB port.
- 12. Insert the flash drive into your computer's USB port.
- 13. Open CrossChex Standard on your computer.

| AIM CrossChex<br>Access Control and Time Attendance Management System |
|-----------------------------------------------------------------------|
| User Name ADMIN User PWD OK Cancel                                    |

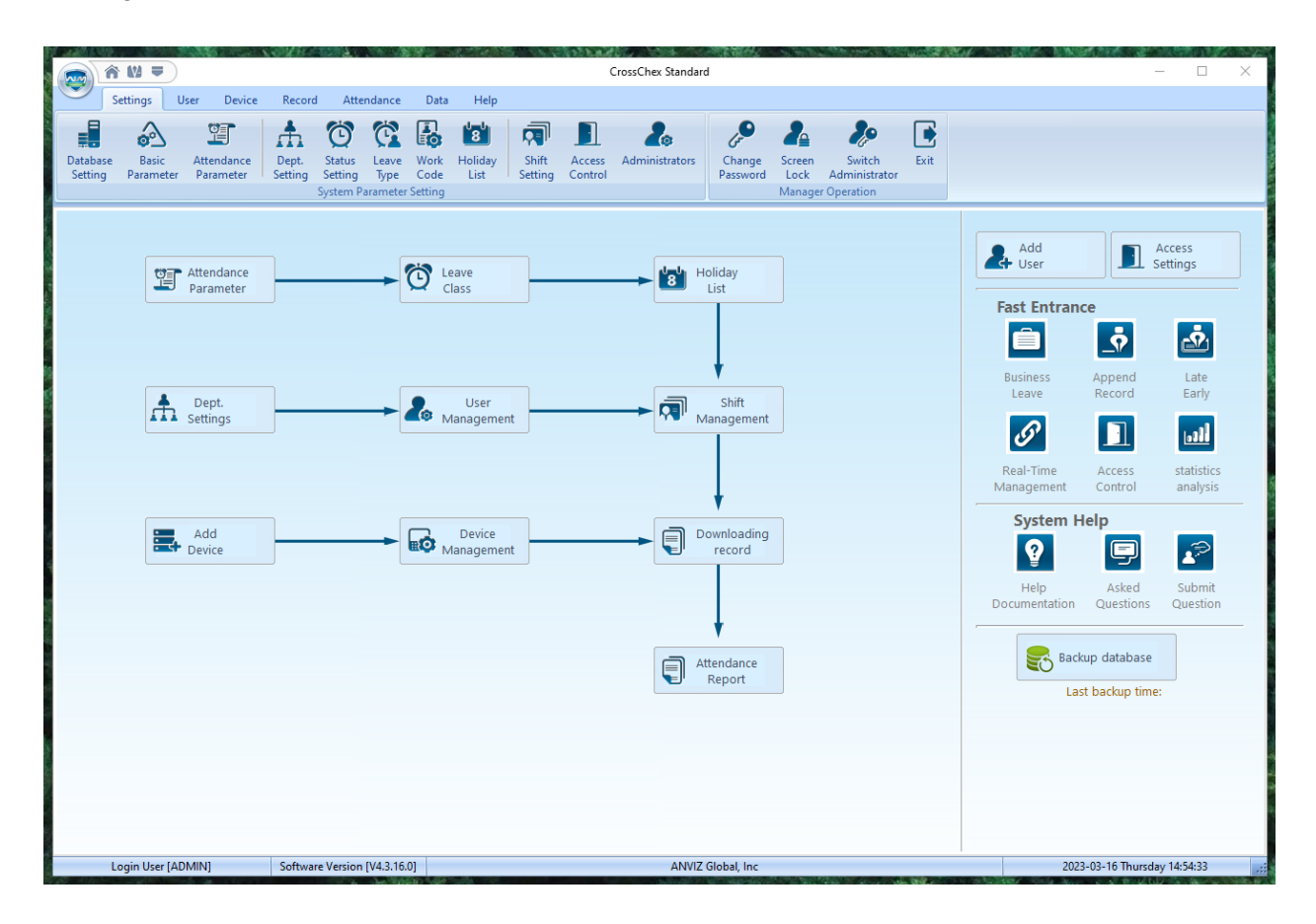

14. Log in as administrator into CrossChex Standard.

@₩ ₹ CrossChex Standard  $\times$ Device Settings Data Help Download All Records | E Start date 03/01/2023 Read Records from USB Drive e Time 2 Ø Activate JSB Drive E:\ End date 03/16/2023 R Device Parameter 😹 Backup User Restore User from USB Drive Download New Records Resume User Download Records A Find USB Drive Add Modify A Ring Settings User No. Backup User to USB Drive Real-time I ce Mana Device Con /e Manag DeviceGroups --- DeviceGroup1 DeviceGroup2 DeviceGroup3 DeviceGroup4 1[ep300] DeviceGroup5 User No. User ID Name Date/Time Status Description Device No. Device S/N Device Name Department Position Work Code Iden User No. Name Department 2023-03-16 Thursday 14:55:05 Login User [ADMIN] ANVIZ Global, Inc Software Version [V4.3.16.0]

15. Click Device from the tabs on the top of the window. [RED]

16. From the sections underneath the top tabs, find the section labeled "USB Drive Management". [BLUE]

16. Click the dropdown box next to label "USB Drive" and find the flash drive you have inserted. Additionally, you can click Find USB Drive under the dropdown box to automatically find an appropriate flash drive for use. [PURPLE]

17. Click Restore User from USB Drive. [RED]

18. On the following prompt, click Yes. [BLUE]

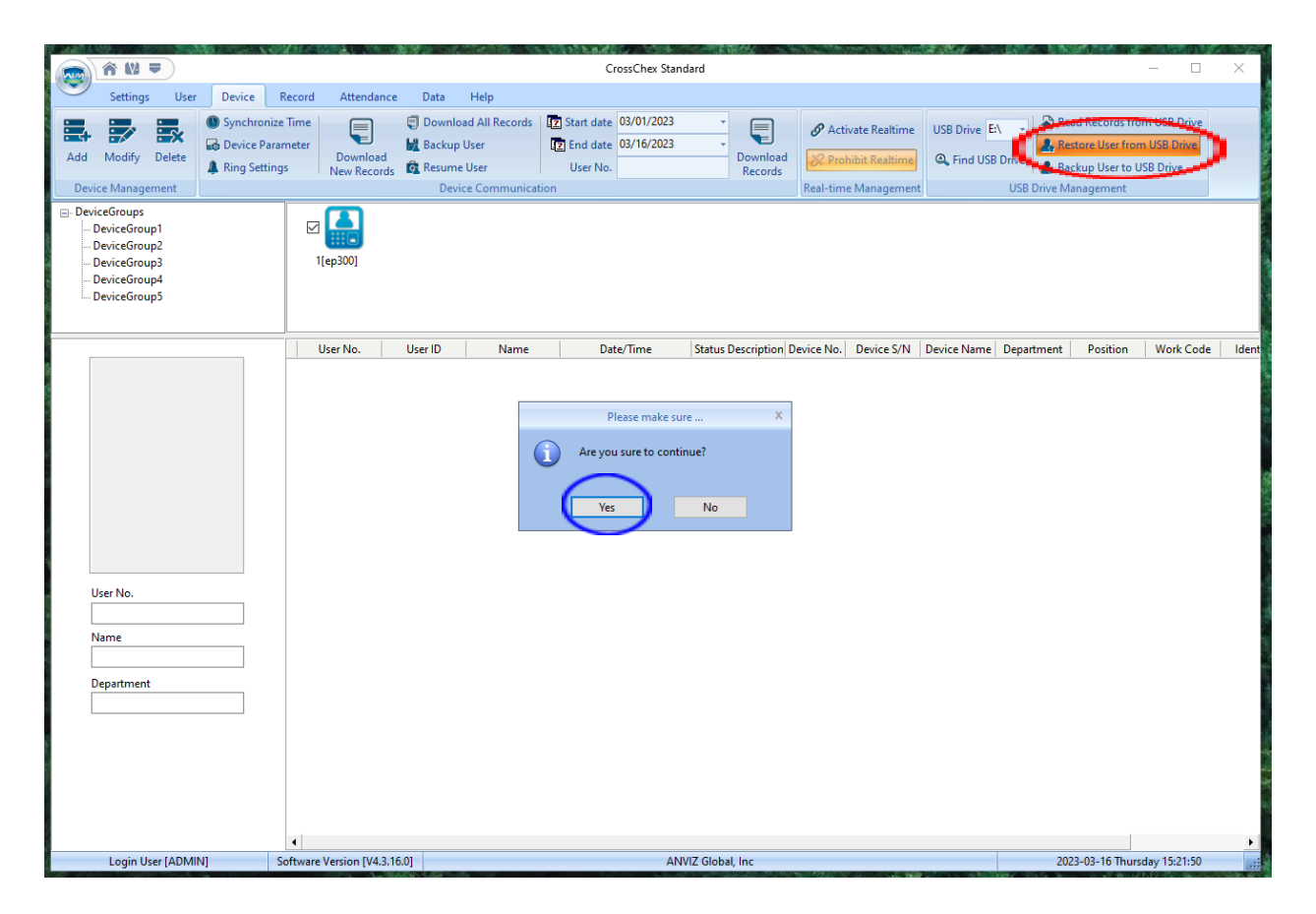

19. On the following window, click close if you can see "User number:#; Success:#" displayed on the console. The # sign can be any number, and it refers to the number of users your Anviz EP300 device has saved. [RED]

|                                                                                                   | V0832-022-2                  | CrossChex Standard                                                                                                    |                                                                                     | - 🗆 X                                                                                                    |
|---------------------------------------------------------------------------------------------------|------------------------------|----------------------------------------------------------------------------------------------------|-------------------------------------------------------------------------------------|----------------------------------------------------------------------------------------------------|
| Settings User Device                                                                              | Record Attendance            | Data Help                                                                                                    |                                                                                     |                                                                                                    |
| Add Modify Delete<br>Device Management                                                            | Parameter<br>Htings          | Download All Records II Start date 03/01/2023 *<br>Backup User II End date 03/16/2023 *<br>Resume User User No. Device Communication                                                                                                    | Activate Realtime     USB Drive E     S. Prohibit Realtime     Real-time Management | A     A     A |
| DeviceGroups     DeviceGroup1     DeviceGroup2     DeviceGroup3     DeviceGroup4     DeviceGroup5 | I[ep300]                     | Restore User from USB Drive                                                                                                    |                                                                                     |                                                                                                    |
|                                                                                                   | User No. U                   | Coperation is complete.         O%         Stop           E\0000001\BAK.YG5         [1522:10]Read user information         [1522:10]Read user information           E\0000001\BAK.ZW         [1522:10]Read template         File contents are incorrect! | Close // Device Name                                                                | Department Position Work Code Ident                                                                                                    |
| User No.                                                                                          |                              | ζ                                                                                                    | ×<br>>                                                                              |                                                                                                    |
|                                                                                                   |                              |                                                                                                    |                                                                                     |                                                                                                    |
| Login User [ADMIN]                                                                                | Software Version [V4.3.16.0] | ANVIZ Global, Inc                                                                                                    |                                                                                     | 2023-03-16 Thursday 15:22:14                                                                                                    |

20. Click Read Records from USB Drive. [RED]

21. On the following prompt, click Yes. [BLUE]

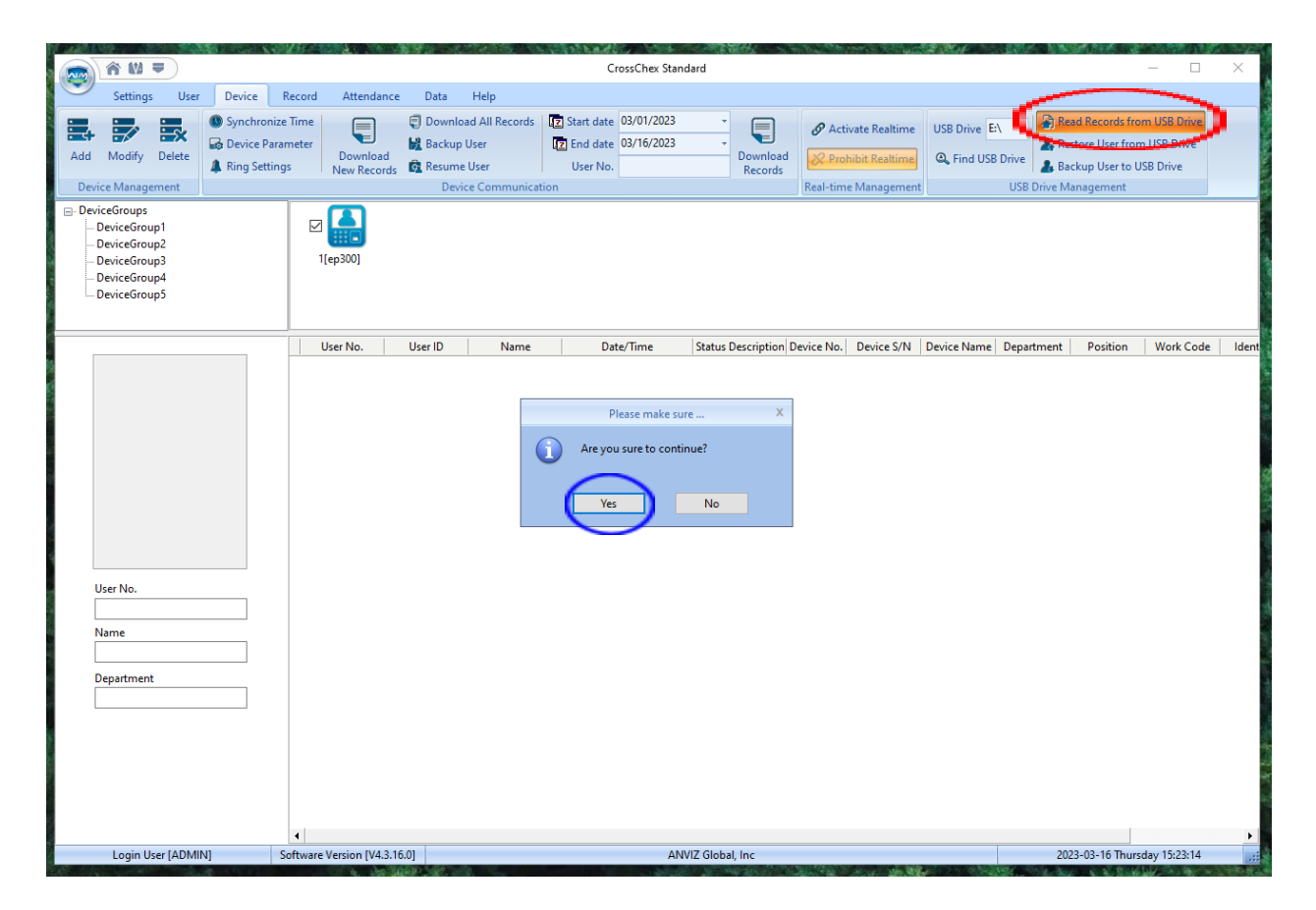

22. On the following window, click close if "Operation is complete" is displayed above the blue progress bar. [RED]

| 🕋 A M 🛎                                                                                                    |                                              | CrossChex Standard                                                                       |                                                                                                    | – O X                                                                                                    |
|----------------------------------------------------------------------------------------------------|----------------------------------------------|------------------------------------------------------------------------------------------|----------------------------------------------------------------------------------------------------|----------------------------------------------------------------------------------------------------|
| Settings User Device                                                                                                    | Record Attendance E                          | Data Help                                                                                |                                                                                                    |                                                                                                    |
| Add Modify Delete<br>Device Management                                                                                                    | arameter<br>ings Download<br>New Records © F | Download All Records 2 Start date 03/01/2023  Sackup User  User No. Device Communication | Activate Realtime     USB Drive     USB Drive     Activate Realtime     G. Find US     Real-time Management | Read Records from USB Drive     Restore User from USB Drive     B Drive     Backup User to USB Drive USB Drive Management |
| <ul> <li>DeviceGroups</li> <li>DeviceGroup1</li> <li>DeviceGroup2</li> <li>DeviceGroup3</li> <li>DeviceGroup4</li> <li>DeviceGroup5</li> </ul> | ☑ ▲<br>1[ep300]                              | Read Records from USB Drive                                                              |                                                                                                    |                                                                                                    |
| User No.                                                                                                    | User No. U                                   | Operation is complete.                                                                   | Close                                                                                                    | Department Position Work Code Ident                                                                                       |
| Lesie II CADMIND                                                                                                    | Software Version IV/12 16 01                 | ANV/Z Global Inc                                                                         |                                                                                                    | 2023-03-16 Thursday 15:23:39                                                                                              |

23. Click User from the tabs on the top of the screen and check the table below to verify that your user data has been exported from the Anviz EP300 and imported into your computer successfully. [RED]

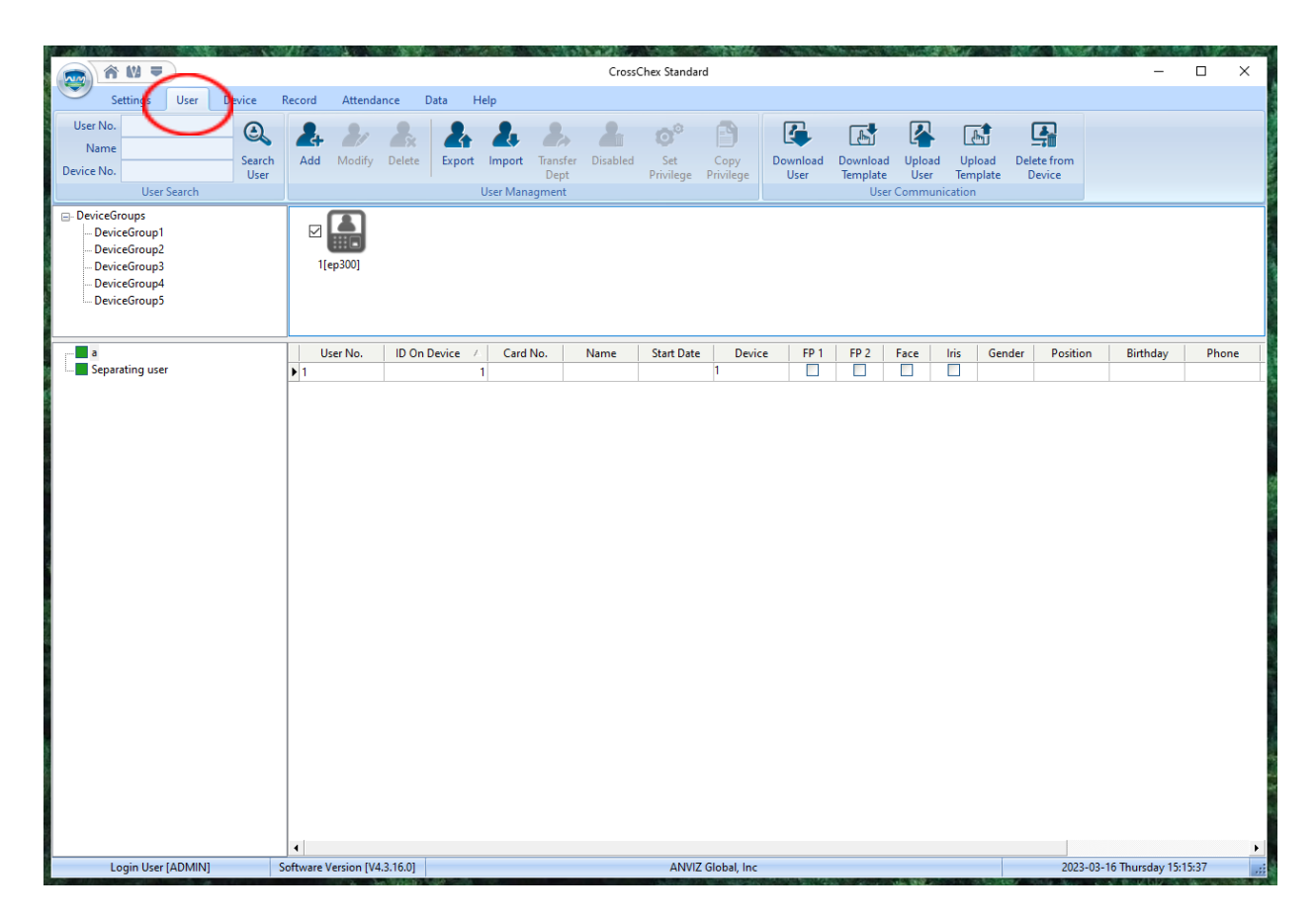

|                                                                                                    |                                                                                                    |                                                                                                    |                                                                                                    | 1  |
|----------------------------------------------------------------------------------------------------|----------------------------------------------------------------------------------------------------|----------------------------------------------------------------------------------------------------|----------------------------------------------------------------------------------------------------|----|
| r 10 -                                                                                                  | $\frown$                                                                                                    | CrossChex Standard                                                                                                    | - 🗆 X                                                                                                    | ζ. |
| Image: Settings     User       Settings     User       User No.     User ID       1     1       1     1 | Device         Record         Itendance         Data           Device point         12 print Date         03/01/2023         12           Ing End Date         03/16/2023         12         12           Name         2023-03-16 09:31-22         0         2023-03-16 09:31-93         0           2023-03-16 09:59:39         0         2023-03-16 09:59:39         0         1 | CrossChex Standard         Here       port Format       Excel file("xis)       •       User         Secord       Time Format       gypy-mm-dd hkmmss       Space Symbol         Variation       1       1       ep300       a         in       1       1       ep300       a         in       1       1       ep300       a | P Length       •       •       •       •       •       •       •       •       •       •       •       •       •       •       •       •       •       •       •       •       •       •       •       •       •       •       •       •       •       •       •       •       •       •       •       •       •       •       •       •       •       •       •       •       •       •       •       •       •       •       •       •       •       •       •       •       •       •       •       •       •       •       •       •       •       •       •       •       •       •       •       •       •       •       •       •       •       •       •       •       •       •       •       •       •       •       •       •       •       •       •       •       •       •       •       •       •       •       •       •       •       •       •       •       •       •       •       •       •       •       •       •       •       •       •       •       •       •< |    |
| •                                                                                                    |                                                                                                    |                                                                                                    |                                                                                                    | Þ  |

24. Click Record from the tabs on the top of the screen. [RED]

25. In the section below labeled Record Search, choose the Begin Date and End Date to specify what span of days records should be retrieved from. [BLUE]

26. Click Search Record to verify that records have been exported from the Anviz EP300 and imported into your computer successfully. [PURPLE]